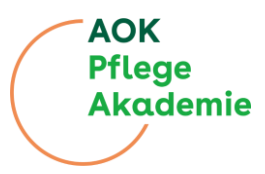

| Arra sayla               |                                                                                                    | Türkçe (r) - Giriş şop |                        |
|--------------------------|----------------------------------------------------------------------------------------------------|------------------------|------------------------|
|                          | AOK Pflege Akademie – Nachbarschaftshilfe                                                                                                    |                        |                        |
|                          | Berlin'de Komşuluk Yardımı (Temel Biğgiler)         Gördülük, İntiğin, deski ve yadın atlanına galı. Du, dottor velkat etner, resni tijenirese yadınıs danak, nigorige gila etneri, yöröğla çılmi ve yadınış danak deski biş teksi biş yadınış biş yadınış danak yadınış biş yadınış danak yadınış biş yadınış danak yadınış biş yadınış danak yadınış biş yadınış danak yadınış biş yadınış biş yadınış yadınış yadınış biş yadınış yadınış |                        |                        |
|                          |                                                                                                    | ۲                      |                        |
| L'yi ( <u>https://In</u> | ns.pflegeakademie.aok.de) girdiğiniz                                                                                                    | de, kısa bir açıkla    | amanın ardından mevcut |

## Kılavuz: Kısa Kılavuz: Web Tabanlı Eğitim (WBT) Mahalle Yardımı'na Giden Yol

| ayıt ve Giriş                                                                                                    |
|----------------------------------------------------------------------------------------------------|
| Individual   Suffice   Suffice |
| ?                                                                                                    |
| ır kursa katılabilmek için önce kayıt olmanız ve giriş yapmanız gerekmektedir.                                                                                                    |
| unu yapınak için şu aunman takip cucuminanız.<br>Ana asufada sağı üst kisasıdaki "Qiris Van" kutanına tıklarına yaya                                                                                                    |
| <ul> <li>Ana saylada sag ust koşedeki "Giriş Yap" butonuna tiklayın veya</li> </ul>                                                                                                    |

- Ana sayfada sunulan kurslardan birine tıklayın veya
- Doğrudan şu URL'yi <u>https://lms.pflegeakademie.aok.de/login/index.php</u> adresini ziyaret edin.

Eğer henüz bir hesabınız yoksa, giriş ekranında alt kısımda bulunan "Yeni Hesap Oluştur" butonuna tıklayın veya doğrudan şu URL'yi <u>https://lms.pflegeakademie.aok.de/login/signup.php</u> ziyaret edin.

|                                                                                                    | AOK<br>Pflege<br>Akademie |
|----------------------------------------------------------------------------------------------------|---------------------------|
| * posta velece •       * posta velece •       * posta velece •   <                                                                                                    |                           |
| Lütfen Aşağıdaki Bilgileri Giriniz:<br>- Kullanıcı Adı (Bu aynı zamanda bir takma ad olabilir)<br>- Şifre<br>- E-posta Adresi<br>- Adı<br>- Soyadı<br>- Cinsiyet<br>- Berlin adresinin doğrulanması<br>- Gizlilik politikası hakkında bilgi sahibi olduğunuzun onaylanması<br>Son olarak, lütfen "Yeni Kullanıcı Hesabı Oluştur" butonuna tıklayın.                                                                                                    |                           |
| Array      Array     Array |                           |
| Kayıt Onayı Görüntülenecektir:                                                                                                    | k de S                    |
| Von: "AUK Pflege Akademie – Nachbarschaftshilfe (Nachbarschaftshilfe uzerinden)" < <u>noreply@lms.pflegeakademie.ao</u> Datum: 25. April 2025         An:         Cc:         Betreff: "AOK Pflege Akademie – Grundkurs Nachbarschaftshilfe" için Kullanıcı Hesabınızın Onayı         Merhaba         E-posta adresiniz'le "AOK Pflege Akademie – Nachbarschaftshilfe" için yeni bir kullanıcı hesabı oluşturulmuştur.         Yeni kullanıcı hesabınızı onaylamak için lütfen aşağıdaki web adresini açın: <a href="https://ms.pflegeakademie.aok.de/login/confirm.php?data=nA2gs9VpySei">https://ms.pflegeakademie.aok.de/login/confirm.php?data=nA2gs9VpySei</a> Not: Çoğu e-posta programında adres mavi bir bağlantı olarak görünür, bu bağlantıya tiklayabilirsiniz.         Eğer bu işe yaramazsa, lütfen tam adresi tarayıcı penceresinin üst kısmına kopyalayın.         Başarılar dileriz!                                                                                                    | <u>K.qe</u> >             |
| Ayrıca, size bir onay bağlantısı içeren bir e-posta gönderilecektir.<br>Lütfen bu bağlantıya tıklayarak hesabınızı aktif hale getirin.                                                                                                    |                           |

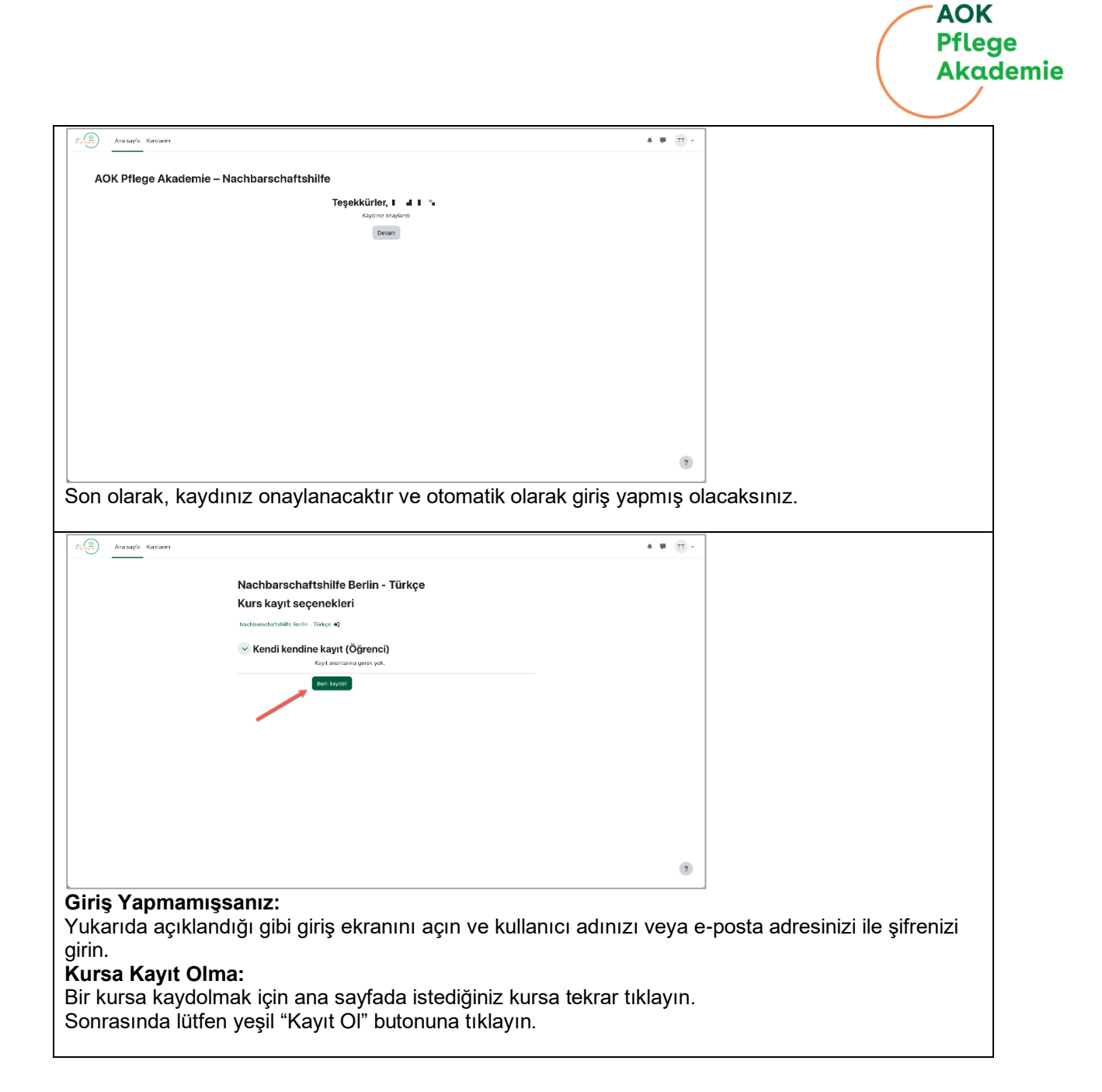

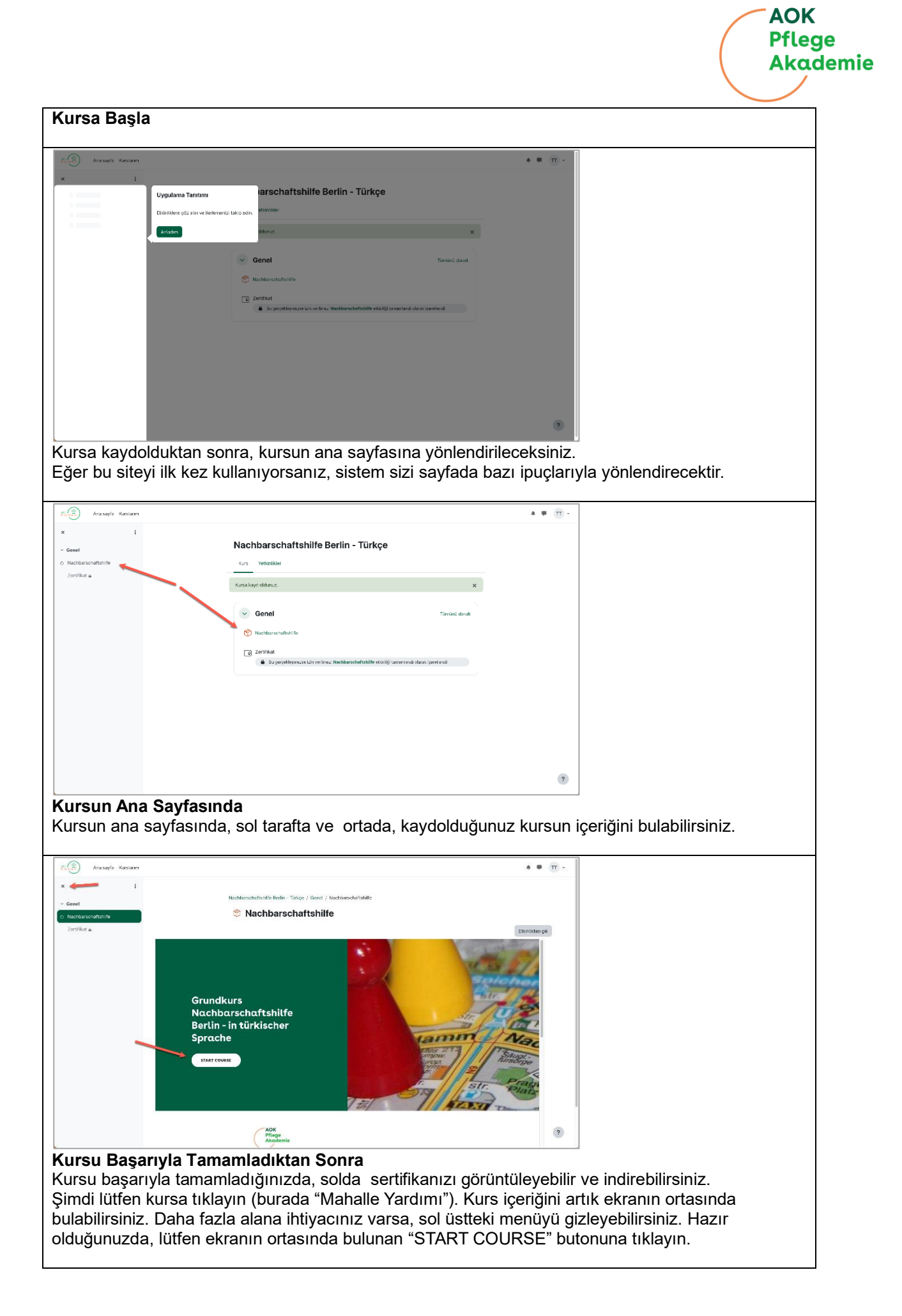

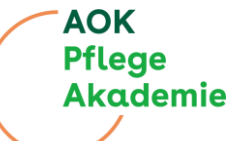

| Ara sayla Karslanın                    |                                                                                                    |                                                                                                    | A # (T) -         |                        |
|----------------------------------------|----------------------------------------------------------------------------------------------------|----------------------------------------------------------------------------------------------------|-------------------|------------------------|
| × i                                    |                                                                                                    |                                                                                                    | Etkinlikten çık   |                        |
| ~ Genel                                | م ≡                                                                                                    |                                                                                                    |                   |                        |
| <ul> <li>Nachbarschaftshife</li> </ul> | Grundkurs<br>Nachbarschaft                                                                                                    | YASAL ÇEFÇEVE<br>Bakım Destek Yönetmeliği'nin Değiştirlimesine Dair İkinci Yönetmelik – PUVO                                                                                                    |                   |                        |
| Zertinkat 🖷                            | shilfe Berlin - in<br>türkischer                                                                                                    | 2012 2020 via kakul adžes BUVO. Kessulastas fusios sažianos dastek biznatiska                                                                                                    |                   |                        |
|                                        | Sprache                                                                                                    | yönelik düşük düzeyde <b>malı garam (Entlastungsbetrag)</b> kultanımını sağlar ve                                                                                                    |                   |                        |
|                                        | 25 IN CEMPLETE                                                                                                    | 14.01.2021'den itilbaren yürürlüğe girmiştir.                                                                                                    |                   |                        |
|                                        |                                                                                                    | \$ 5a, gönüllü komşuluk yardımı ile günlük yaşamda sağlanan destek hizmetlerini<br>rüzenlemektedir.                                                                                                    |                   |                        |
|                                        | 🗁 Web Tabanh Egitimin Yopos 🥥                                                                                                    |                                                                                                    |                   |                        |
|                                        | - Hoggeldiniz                                                                                                    | Bu düzenleme ile Senato, düşük düzeydeki mahalle yardımlarını güçlendirmeyi ve<br>Berlin'de iyi bakem kaşulları oluşturmak için yeni bir yapı taşı inşa etmeyi                                                                                                    |                   |                        |
|                                        |                                                                                                    | hedeflemektedir.                                                                                                    |                   |                        |
|                                        | = Modula                                                                                                    |                                                                                                    |                   |                        |
|                                        | ≕ Mod014                                                                                                    | Devan                                                                                                    |                   |                        |
|                                        | - Terabéticadada                                                                                                    |                                                                                                    |                   |                        |
|                                        |                                                                                                    |                                                                                                    |                   |                        |
|                                        |                                                                                                    |                                                                                                    | ?                 |                        |
| Kurau Kand                             |                                                                                                    | emle vehilizeinin                                                                                                    |                   |                        |
| ne kadar iler<br>ve ne kadar           | lediğinizi göster<br>yol aldığınızı gö<br>Grundkurs<br>Nachbarschaft<br>shilfe Berlin - in<br>türkischer<br>Sprache<br>************************************ | en bir ilerleme çubuğu bulunaca<br>ırmenizi sağlar.<br>• 'taşılar, yaşlandıkşa baxama multaş sima oranlar<br>• 'taşılar, yaşlandıkşa baxama multaş sima oranlar<br>Hasıma İttiyaç dayan insanlar farkiş ekillerde bu duruma gelebilirler<br>• dai gelişen (akud durumlar da baham alriyaş garatabili; örneğin bi<br>tasan, feğ samuca ani bir sağlık samu ordan akubili:<br>• dai gelişen (akud durumlar da baham alriyaş şaratabili; örneğin bi<br>tasan, feğ samuca ani bir sağlık samu ordan şakabili:<br>• digelişen (akud durumlar da baham alriyaş şaratabili; örneğin bir<br>tasan, feğ samuca ani bir sağlık samu ordaşa şakabili:<br>• digelişen (akud durumlar da baham alriyaş şaratabili; örneğin bir<br>sazı yeti samuca ani bir sağlık samu ordaşa şakabili:<br>• digelişen kuru databilindir:<br>• diferet verileri buruda tadabilindir:<br>• diferet verileri buruda tadabilindir: | ktır. Bu, hangi l | bölümü tamamladığınızı |
| Lütfen Dikka                           | t Ediniz                                                                                                    |                                                                                                    |                   |                        |
| Kurs içerisin                          | de bazı içerikler                                                                                                    | indirilebilir olarak sunulmaktadır                                                                                                    |                   |                        |
| Bu içerikleri                          | tanımak için, ilg                                                                                                    | ili bölümün yanında "PDF" simge                                                                                                    | esi ve "İndir" bu | itonu bulunur.         |
| -                                      |                                                                                                    |                                                                                                    |                   |                        |
| Nachbarschaft                          | tshilfe Berlin Grundkurs - Ti                                                                                                    | irkce / Genel / Nachbarschaftshilfe                                                                                                    |                   |                        |
| Racinbarsenan                          |                                                                                                    |                                                                                                    |                   |                        |
| 🕅 Nac                                  | chbarschaftsl                                                                                                    | nilfe                                                                                                    |                   |                        |
|                                        |                                                                                                    |                                                                                                    |                   |                        |
|                                        |                                                                                                    |                                                                                                    | Kursu Bitir       |                        |
|                                        |                                                                                                    |                                                                                                    |                   |                        |
|                                        |                                                                                                    |                                                                                                    |                   |                        |
| =                                      |                                                                                                    |                                                                                                    |                   |                        |
| —                                      |                                                                                                    |                                                                                                    |                   |                        |
| Lesson 8 of 8                          |                                                                                                    |                                                                                                    |                   |                        |
| Impr                                   | 0000                                                                                                    |                                                                                                    |                   |                        |
| mpro                                   | essuiii                                                                                                    |                                                                                                    |                   |                        |
|                                        |                                                                                                    |                                                                                                    |                   |                        |
|                                        |                                                                                                    |                                                                                                    |                   |                        |
|                                        |                                                                                                    |                                                                                                    |                   |                        |
|                                        |                                                                                                    |                                                                                                    |                   |                        |
| Kursu Tamai                            | mlama                                                                                                    |                                                                                                    |                   |                        |
| İmpressum s                            | savfasına ulastı                                                                                                    | ăinizda, kursu %100 tamamlami                                                                                                    | s olacaksınız F   | 3u ilerlemenizi, kurs  |
| iceriăinin sol                         | tarafında da oğ                                                                                                    | vrebilirsiniz.                                                                                                    | ,                 | ,                      |
| Son olarak. I                          | kursu bitirmek id                                                                                                    | in sağ üst kösede bulunan "Kur                                                                                                    | su Bitir" butonu  | na tıklayın.           |

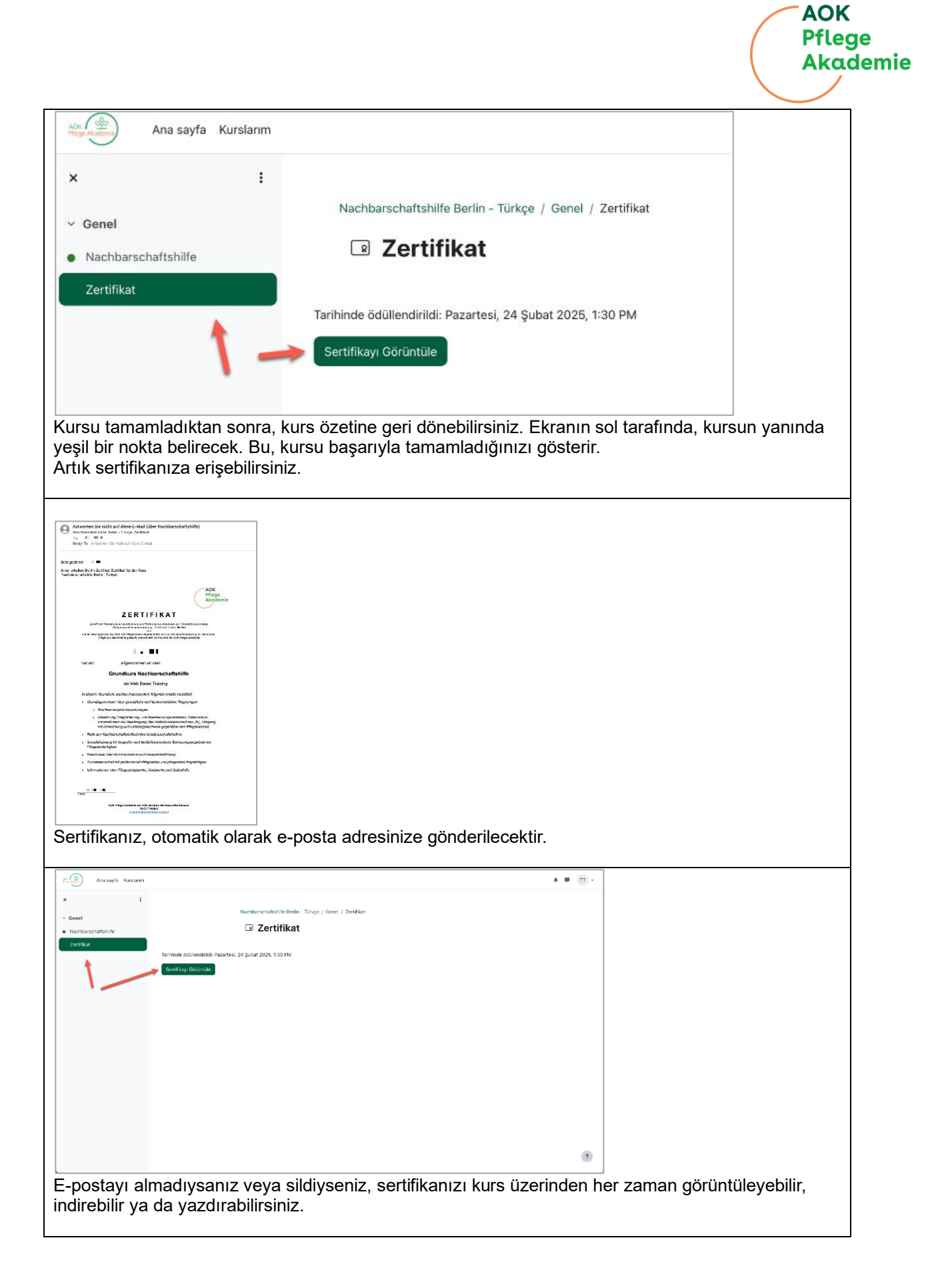